# **Servo Driver with ESP32**

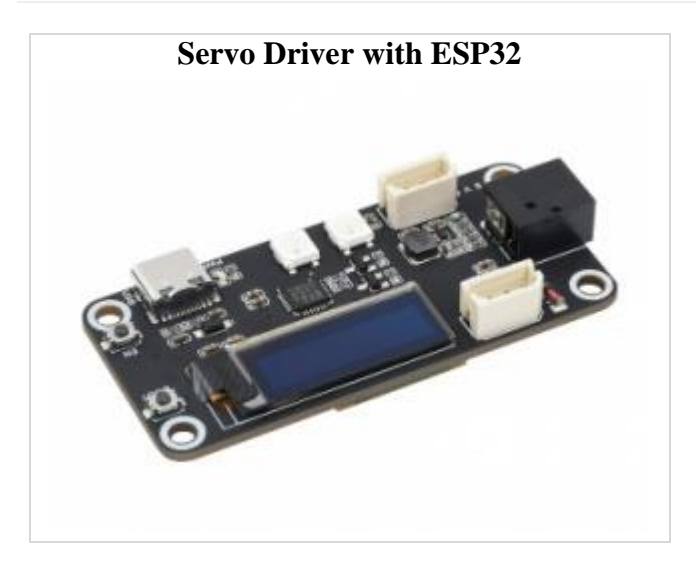

# Overview

This product is a bus servo control board based on ESP32 and we provide examples that can control bus servos through the WEB application. This product supports the programming of servos to change the ID and working mode of the servos (servo mode/motor mode) in theory, it can control 253 bus servos and read the current angle, load, voltage, mode, and other information of each servo, and can use the serial port to communicate with the upper computer, which is used to build the lower computer of the robot project, and the on-board OLED. The screen can be used to display key information and is suitable for robot projects that require feedback on the angle and load of the servos such as robotic arms, hexapod robots, humanoid robots, wheeled robots, etc.

#### **Product Specifications**

- Supply voltage: DC 6-12V(the input voltage and the servo voltage must be matched)
- Controloller: ESP32
- Control interface: UART
- Download interface: Type-C

- Power supply connector: 5.5\*2.1mm DC
- Dimensions: 65mm x 30mm
- Fixing hole diameter: 3.0mm
- Mounting hole size: 2.75mm
- Mounting hole spacing: 23 × 58mm

#### **Product Features**

- Allows controlling up to 253 SC, ST series serial bus servos at the same time (adequate power supply required).
- Wide range voltage input 6-12V (the input voltage and the servo voltage must be matched).
- Built-in WiFi and Bluetooth, as well as ESP-NOW support, for remote control and servo debugging.
- Automatic download circuit for easy uploading programs.
- Open source web application and various robot structures.
- Compact size and space-saving, suitable for integration into sorts of spacelimited projects.

#### Open Source Project

You can download the relevant open-source robot models in the product documentation for building your own projects.

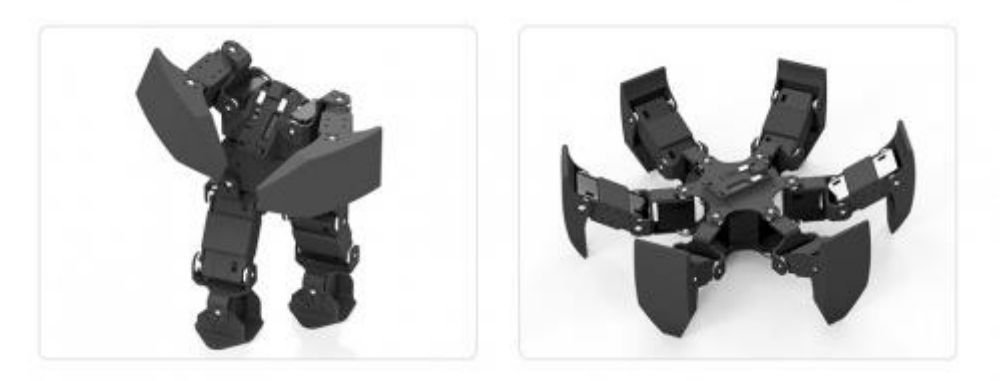

#### Install Arduino IDE

• You can directly click this link to download the Arduino IDE from <u>Arduino.cc</u>.

- Run the installation package.
- Click *I agree*

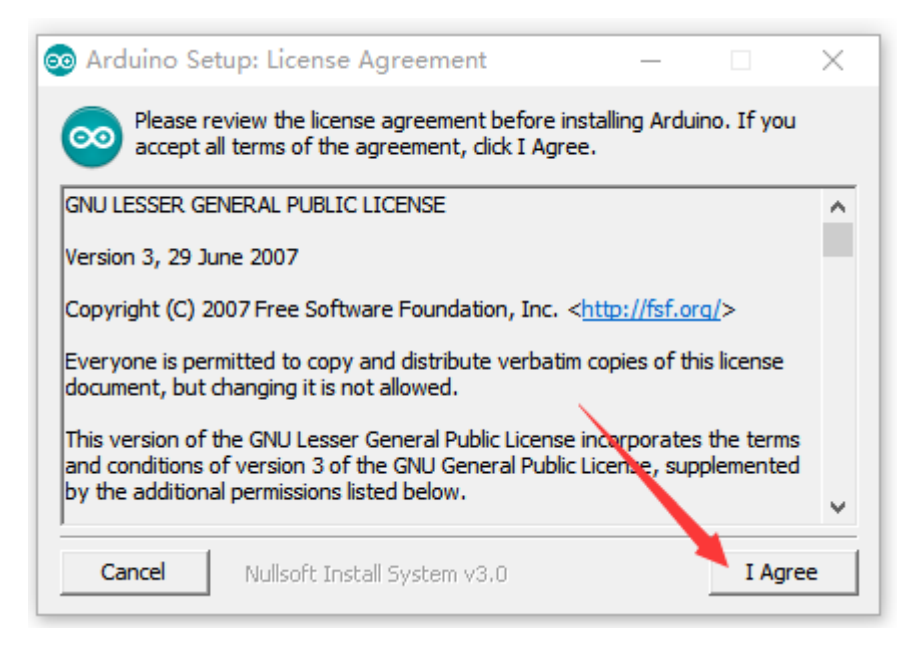

• Check Install USB driverand Associate.ino files, then click Next.

| 💿 Arduino Setup: Installation Options                                                               | _                                                    |          | $\times$ |
|----------------------------------------------------------------------------------------------------|------------------------------------------------------|----------|----------|
| Check the components you want to install and u<br>you don't want to install. Click Next to continue | uncheck the                                          | componer | nts      |
| Select components to install:                                                                       | software<br>er<br>enu shortcu<br>o shortcut<br>files | t        |          |
| Space required: 543.4MB                                                                             |                                                      |          |          |
| Cancel Nullsoft Install System v3.0                                                                 | < Back                                               | Next     | >        |

• Select the installation path of Arduino IDE, then click Install.

| 💿 Arduino Setup: Installation Folder                                                                                           | _                            |                             | $\times$ |
|----------------------------------------------------------------------------------------------------|------------------------------|-----------------------------|----------|
| Setup will install Arduino in the following folder. To<br>folder, click Browse and select another folder. Cli<br>installation. | o install in<br>ck Install ( | a different<br>to start the |          |
| Destination Folder                                                                                                    |                              |                             |          |
| D: \Program Files (x86) \Arduino                                                                                               |                              | Browse                      |          |
| Space required: 543.4MB<br>Space available: 616.5GB                                                                            |                              |                             |          |
| Cancel Nullsoft Install System v3.0 <                                                                                          | < Back                       | Insta                       | I        |

• Wait for the installation to complete.

| 💿 Arduino Setup: Installing         | _      |      | $\times$ |
|-------------------------------------|--------|------|----------|
| Extract: iotn167.h                  |        |      |          |
| Show details                        |        |      |          |
|                                     |        |      |          |
|                                     |        |      |          |
|                                     |        |      |          |
| Cancel Nullsoft Install System v3.0 | < Back | Clos | ie -     |

• Install the required drivers.

| 囯 Windows 安全中心                                                      | ×             |
|---------------------------------------------------------------------|---------------|
| 你想安装这个设备软件吗?                                                        |               |
| 名称: Adafruit Industries LLC 對口 (COM 和 L<br>安布者: Adafruit Industries | ריי)          |
| ☑ 始终信任来自 "Adafruit Industries" 的软件(A)。                              | 安装(I) 不安装(N)  |
| ① 你应仅从可信的发布者安装驱动程序软件。我如何确定                                          | 哪些设备软件可以安全安装? |
| 囯 Windows 安全中心                                                      | ×             |
| 你想安装这个设备软件吗?                                                        |               |
| 名称: Arduino USB Driver<br>爱布者: Arduino srl                          |               |
| ☑ 始终信任来目 "Arduino srl" 的软件(A)。                                      | (l) 不安装(N)    |
| ⑦ 你应仅从可信的发布者安装驱动程序软件。我如何通过<br>安装?                                   | 哪些设备软件可以安全    |
| 囯 Windows 安全中心                                                      | ×             |
| 你想安装这个设备软件吗?                                                        |               |
| 名称: Arduino USB Driver<br>委布者: Arduino LLC                          |               |
| ☑ 始终信任来自 "Arduino LLC" 的软件(A)。 安等                                   | ō(l) 不安装(N)   |
| ⑦ 你应仅从可信的发布者安装驱动程序软件。我如何确定<br>安装?                                   | 哪些设备软件可以安全    |

• *Arduino IDE* installation is complete.

| 🚳 Arduino Setup: Completed          | _      |     |    |
|-------------------------------------|--------|-----|----|
| Completed                           |        |     |    |
| Show details                        |        |     |    |
|                                     |        |     |    |
|                                     |        |     |    |
|                                     | 1      |     |    |
| Cancel Nullsoft Install System v3.0 | < Back | Clo | se |

# Install the Arduino core for the ESP32

• Run the Arduino IDE and click File .

| 🙁 sk    | etch_nov30a   Arduino 1.8.16   |    |
|---------|--------------------------------|----|
| File Ec | dit Sketch Tools Help          |    |
| Ø       |                                |    |
| sket    | ch_hav30a                      |    |
| 18      | <pre>void setup() {</pre>      |    |
| 2       | // put your setup code here,   | tc |
| 3       |                                |    |
| 4       | }                              |    |
| 5       |                                |    |
| 6日      | void loop() {                  |    |
| 7       | // put your main code here, to | o  |
| 8       |                                |    |
| 9       | }                              |    |
|         |                                |    |

• Click *Preferences* 

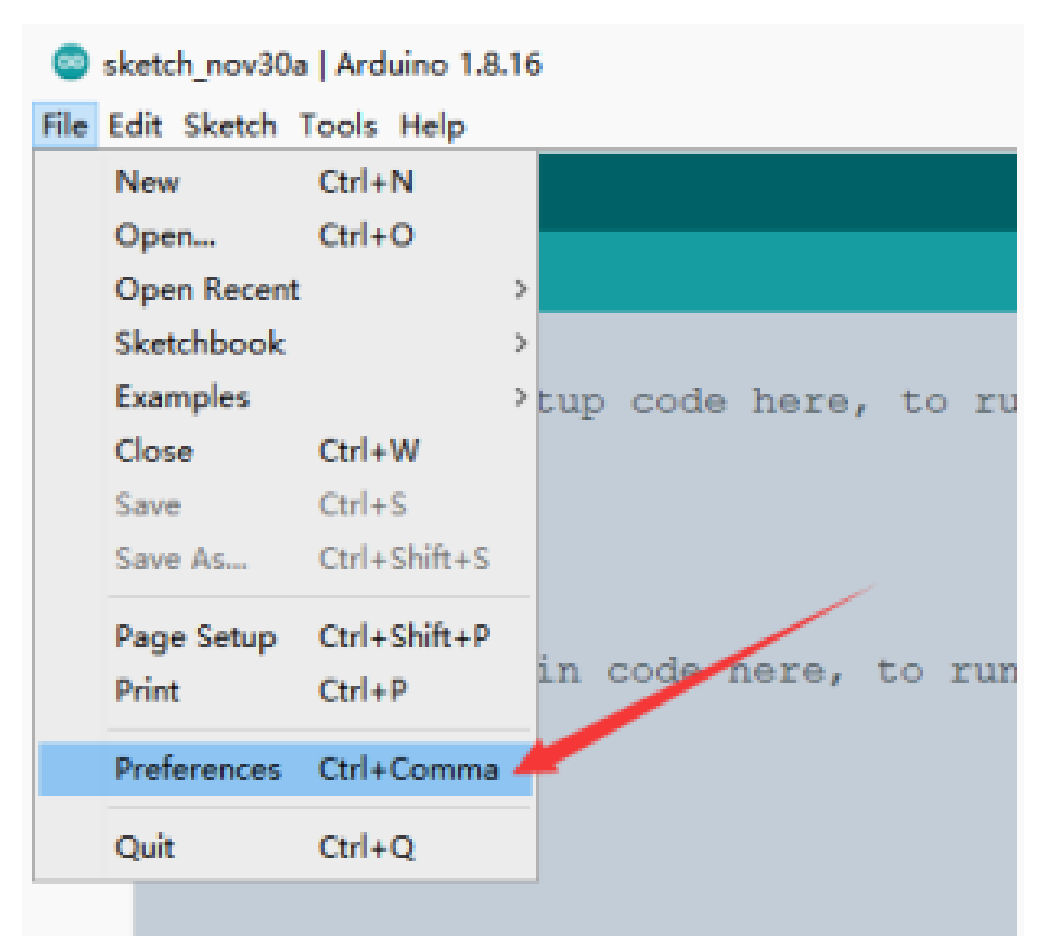

• Fill in <u>https://dl.espressif.com/dl/package\_esp32\_index.json</u> in Additional

Boards Manager URLs. Then click OK.

| references                         |                                                           |          |  |
|------------------------------------|-----------------------------------------------------------|----------|--|
| ettings Betwork                    |                                                           |          |  |
| Sketchbook location                |                                                           |          |  |
| C:\Users\zhangveiliang\Doco        | sents\Arduino                                             | Browne   |  |
| Editor language:                   | English (English) v (requires restart of Ardui            | ne)      |  |
| iditor font size:                  | 16                                                        |          |  |
| Interface scale:                   | Automatic 100 2 % (requires restart of Arduine)           |          |  |
| Thena                              | Default theme v (requires restart of Arduino)             |          |  |
| Shew verberse sutput during:upland |                                                           |          |  |
| Compiler warnings:                 | Bone v                                                    |          |  |
| Display line numbers               | Imable Code Folding                                       |          |  |
| Verify code after upload           | 🗹 Use external editor                                     |          |  |
| Check for updates on sta           | rtup 🖉 Save when verifying or uploading                   |          |  |
| 🗌 Use accessibility featur         | 15                                                        |          |  |
| Additional Boards Manager U        | La: https://41. supressif-com/41/yankage_esp32_inden_jeon | <b>C</b> |  |
| tore preferences can be edi-       | ed directly in the file                                   |          |  |
| C \Fsers\zhangveiliang\AppD        | talLocal\Arduinol5\preferances.tut                        |          |  |
| (adit only shen Archine is a       | at running)                                               |          |  |
|                                    |                                                           | OK Cance |  |

- Restart the IDE, click Tools> Board > Boards Manager, open Boards Manager.
- Fill in ESP32 and click Install.

| rep32<br>by Expressif Systems<br>Boards included in this package:<br>ESP32 Dev Module, WEMOS LoLin32, WEMOS 01 MINI ESP32. | ~               |
|----------------------------------------------------------------------------------------------------|-----------------|
|                                                                                                    | 1.0.6 v Install |
|                                                                                                    |                 |
|                                                                                                    |                 |

• Wait for the installation to complete.

| ooarus Manag                                                       | 97.                                                               | ·          |
|--------------------------------------------------------------------|-------------------------------------------------------------------|------------|
| 79+ All                                                            | - 85732                                                           |            |
| •sp32                                                              |                                                                   | ^          |
| by Espressif Sys<br>Boards included<br>ESP32 Dev Modu<br>More Jolo | tems<br>n this package:<br>e. WEMOS LoLin32, WEMOS D1 MINI ESP32. |            |
|                                                                    |                                                                   | Installing |
|                                                                    |                                                                   |            |
|                                                                    |                                                                   |            |
|                                                                    |                                                                   |            |
|                                                                    |                                                                   |            |
|                                                                    |                                                                   |            |
|                                                                    |                                                                   |            |
|                                                                    |                                                                   |            |
|                                                                    |                                                                   |            |
|                                                                    | the set of a set                                                  |            |
|                                                                    | Installing bowds.                                                 | Cancel     |

Download the product program and install the dependency library

Libraries installed through the library manager are:

Adafruit SSD1306

Adafruit\_NeoPixel

Libraries installed by copying folders are:

SCServo

• Click Tools > Manage Libraries to open the library manager.

| ket | <b>D E E</b><br>tch_nov30a | Auto Format<br>Archive Sketch<br>Fix Encoding & Reload | Ctrl+T       |   |        |
|-----|----------------------------|--------------------------------------------------------|--------------|---|--------|
| 0   | void s                     | Manage Libraries                                       | Ctrl+Shift+I |   |        |
|     | // p                       | Serial Monitor                                         | Ctrl+Shift+M |   |        |
|     |                            | Serial Plotter                                         | Ctrl+Shift+L |   |        |
|     | }                          | WiFi101 / WiFiNINA Firmware Updater                    |              |   |        |
| E   | void 1                     | Board: "Arduino Uno"                                   |              | > |        |
|     | // p                       | Port                                                   |              | > | tedly: |
|     |                            | Get Board Info                                         |              |   |        |
|     | }                          | Programmer: "AVRISP mkII"                              |              | > |        |

• Enter the names of the libraries that need to be installed through the library manager in the search box in turn, and install them.

Adafruit SSD1306

Adafruit\_NeoPixel

Place the mouse on the point *Update* with *Update*, and select the latest version without *Update* and click *Install*.

- Click this <u>Github link</u> to download the product program locally, or you can download the product program on the Micro Snow official website.
- Copy SCServo to \Documents\Arduino\libraries.

| 1 | Adafruit BuclO                    | 2021/8/21 15:16  |
|---|-----------------------------------|------------------|
|   | Adairuit_BusiO                    | 2021/0/31 13:10  |
| J | Adafruit_GFX_Library              | 2021/8/31 15:16  |
| 1 | Adafruit_NeoPixel                 | 2021/8/17 9:04   |
|   | Adafruit_PWM_Servo_Driver_Library | 2021/8/16 18:14  |
| 1 | Adafruit_SSD1306                  | 2021/11/30 13:50 |
| 1 | ArduinoJson                       | 2021/11/30 13:49 |
| 1 | AsyncTCP                          | 2021/8/18 17:13  |
| 1 | ESP8266_and_ESP32_OLED_driver_for | 2021/8/31 15:16  |
| 1 | ESPAsyncWebServer                 | 2021/8/18 17:14  |
| 1 | FabGL                             | 2021/10/14 14:01 |
| 1 | ICM20948_WE                       | 2021/11/30 13:52 |
| 1 | INA219_WE                         | 2021/11/30 13:55 |
| 1 | PCA9685                           | 2021/8/16 9:06   |
| 1 | SCServo                           | 2021/9/13 9:46   |
|   |                                   |                  |

#### Upload the program to the robot

• Double click and run ServoDriver.ino

| BOARD_DEV.h           | 2021/12/3 9:43  |
|-----------------------|-----------------|
| CONNECT.h             | 2021/12/3 10:39 |
| 🗾 PreferencesConfig.h | 2021/12/3 9:43  |
| 😡 ServoDriver.ino     | 2021/12/3 14:09 |
| STSCTRL.h             | 2021/12/3 10:38 |
| A WEBPAGE.h           | 2021/12/2 18:33 |

• Click Tools > Port to remember the existing COM Port, no need to click it.

The COM displayed here is different for different computers, remember that there is a COM now.

| )6   | ) E | 1 E | Auto Format                       | Ctrl+T         |                         |
|------|-----|-----|-----------------------------------|----------------|-------------------------|
| WAVE | GO  | In  | Fix Encoding & Reload             |                | WebPage.h app_Httpd.tpj |
| 1    | 11  | WI  | Manage Libraries                  | Ctrl+Shift+I   |                         |
| 2    |     |     | Serial Monitor                    | Ctrl+Shift+M   |                         |
| 3    | 11  | OL  | Serial Plotter                    | Ctrl+Shift+L   |                         |
| 4    | 11  |     | WEI101 / WEINING Eirmusse Undater |                |                         |
| 5    | 11  | Ro  | WINTOT / WINNING FITTIWATE O      | poater         |                         |
| 6    | 11  |     | Board: "Arduino Uno"              |                | will not connect ot     |
| 7    | 11  |     | Port                              |                | Serial port ot to kr    |
| 8    | 11  | Ro  | Get Board Info                    |                | COM1                    |
| 9    | 11  | Ro  | Programmer "AVRISP mkli"          |                |                         |
| 10   | 11  |     | Burn Bootloader                   |                | d.                      |
| 11   | 11  |     | [B]: I AS CUIN IIG                | nui as cur     | n left.                 |
| 12   | 11  |     | [C]: 0 as not in t                | he debugMode.  | Robot can be contro     |
| 13   | 11  |     | 1 as in the d                     | lebugMode. You | can debug the serve     |

- Connect the driver board and computer.
- Click Tools > Port and click on this new COM.

The newly-appearing COM is different for different computers, click the newly-appearing COM.

If no new COM appears, refer to the USB driver section of the Q&A.

| 96   |     |    | Auto Format<br>Archive Sketch                    | Ctrl+T       |                    |
|------|-----|----|--------------------------------------------------|--------------|--------------------|
| WAVE | EGO | In | Fix Encoding & Reload                            |              | WebPage h spp_htpd |
| 1    | 11  | WI | Manage Libraries                                 | Ctrl+Shift+I |                    |
| 2    |     |    | Serial Monitor                                   | Ctrl+Shift+M |                    |
| 3    | 11  | OL | Serial Plotter                                   | Ctrl+Shift+L |                    |
| 4    | 11  |    | WiFi101 / WiFiNINA Firmware Updater              |              |                    |
| 5    | 11  | Ro |                                                  |              | 6                  |
| 6    | 11  |    | Board: "Arduino Uno"                             |              | will not connect   |
| 7    | 11  |    | Port                                             |              | Serial ports at to |
| 8    | 11  | Ro | Get Board Info                                   |              | COM1               |
| 9    | 11  | Ro | Programmer *AVRISP mkll*                         |              | СОМ3               |
| 10   | 11  |    | Rum Bootloader                                   |              | d.                 |
| 11   | 11  | 4  | [B]: 1 HE CUTH LIGHT1 HE CUTH                    |              | n left.            |
| 12   | 11  |    | [C]: 0 as not in the debugMode.                  |              | Robot can be cont  |
| 13   | 11  |    | 1 as in the debug                                | Mode. You    | can debug the ser  |
| 14   | 11  |    | (D): 0 as not in any function mode. Robot can be |              | ode. Robot can be  |

 Click Tools > Boards: > ESP32 Arduino > ESP32 Dev Module, select ESP32 Dev Module.

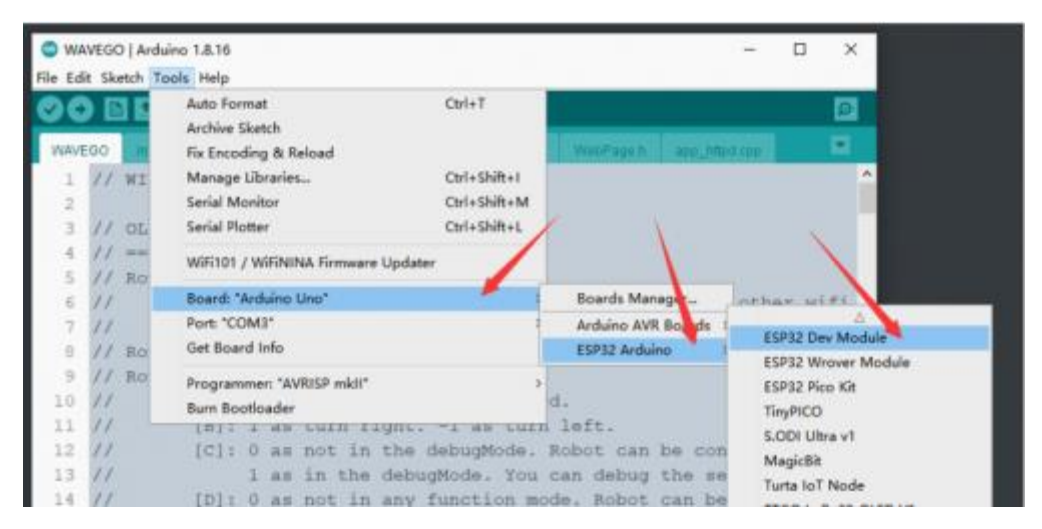

• Other setting are as follows

Upload Speed: "921600" CPU Frequency: "240MHz(WiFi/BT)" Flash Frequency: "80MHz" Flash Mode: "QIO" Flash Size: "4MB(32Mb)" Partition Scheme: "Huge APP(3MB No OTA/1MB SPIFFS)" PSRAM: "Enabled"

| O W     | AVEGO   A  | rduino 1.8.16                                        |                                         |
|---------|------------|------------------------------------------------------|-----------------------------------------|
| File Ed | lit Sketch | Tools Help                                           |                                         |
| 00      |            | Auto Format Ctri+                                    |                                         |
| 10/40   | EG0        | Archive Sketch                                       | THE OWNER AND ADDRESS OF                |
|         | 11         | Manager Ultranian Child                              | - 10 - 1                                |
| - Č     | // WJ      | Contraction Contraction                              | 50000+1                                 |
| 2       |            | Senal Monitor Ctri+:                                 | Shift+W                                 |
| 3       | // 01      | , Senal Plotter Ctri+:                               | shift+L                                 |
| 4       | // ==      | WiFi101 / WiFiNINA Firmware Updater                  |                                         |
| 5       | // R0      | P                                                    |                                         |
| 6       | 11         | board: ESP32 Dev Middule                             | nnect other wifi                        |
| 7       | 11         | opicad speed: 921600                                 | ct to known wifi                        |
| 8       | // R0      | CPU Frequency: 240MHz (WiF/BT)                       |                                         |
| 9       | // R0      | Flash Frequency: "BUMHz"                             | 2                                       |
| 10      | 11         | Hash Mode: "QIO"                                     | * · · · · · · · · · · · · · · · · · · · |
| 11      | 11         | Flash Size: "4MB (32Mb)"                             | · · · · /                               |
| 12      | 11         | Partition Scheme: "Huge APP (3MB No OTA/1MB SPIFFS)" | e controled.                            |
| 13      | 11         | Core Debug Level: "None"                             | he servos                               |
| 14      | 11         | PSRAM: "Enabled"                                     | Disabled croled                         |
| 15      | 11         | Port: "COM3"                                         | Enabled                                 |
| 16      | 11         | Get Board Info                                       |                                         |
| 17      | 11         | Programmer                                           | >                                       |
| 18      | 11         | Burn Bootloader                                      |                                         |
| 19      | 11         | D. D. ANUL J. AN BULLINDA, BULLIND A                 | nur annionC.                            |

• Click Upload in the upper left corner to upload the program.

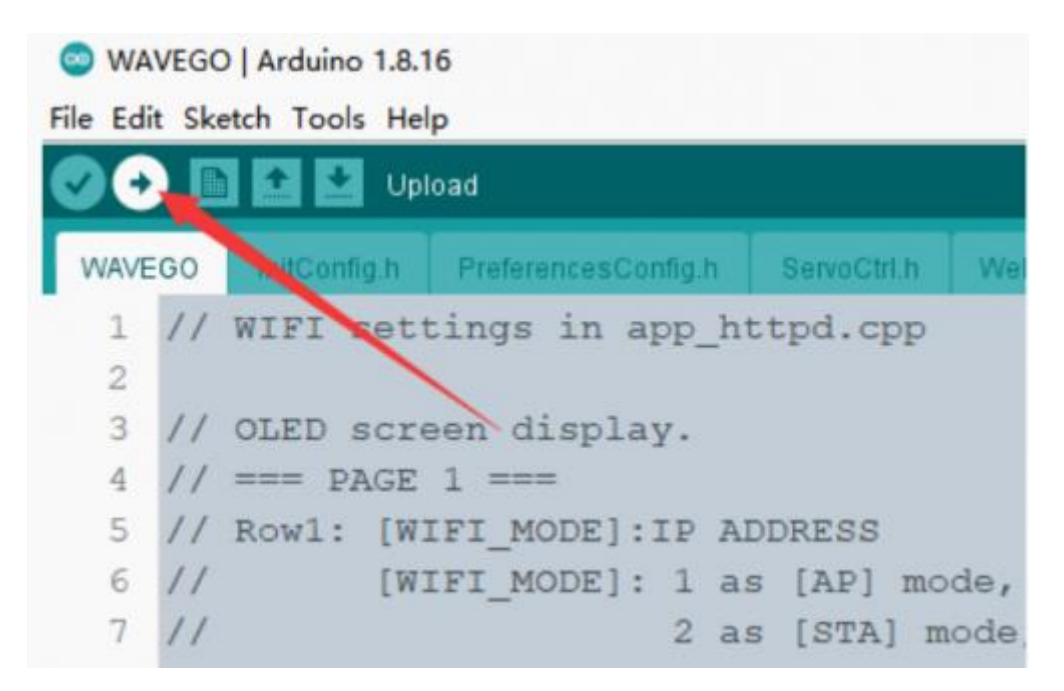

- Wait for the program upload to complete.
- After displaying Leaving... Hard resetting via RTS pin..., it means that the upload has been successful.

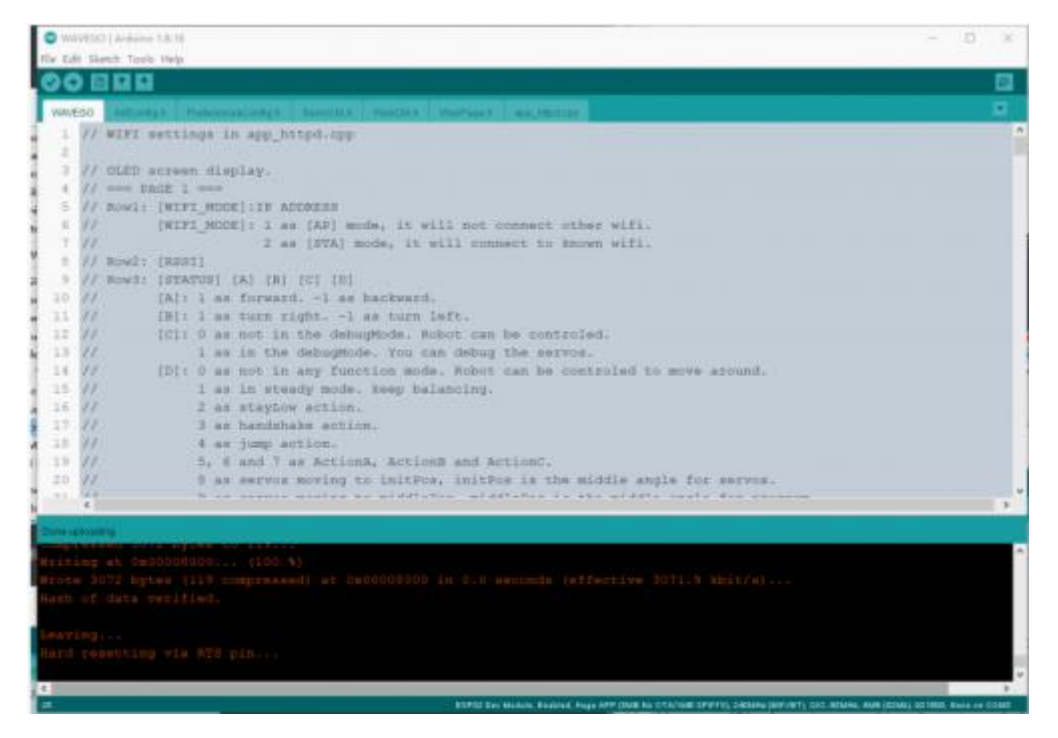

# Use driver board

 Connect the SC15 Servo servo to the driver board. There are two 3pin servo ports on the driver board. These two ports are connected, so you can connect any one. • Use 6-8.4V DC power supply, the driver board will automatically turn on after plugging in the power supply.

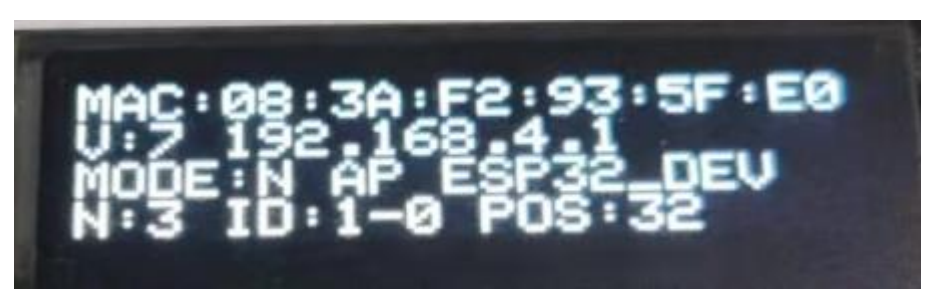

When powered on, the RGB blue light indicates that the driver board starts to initialize WIFI and establish a WebServer. After completion, the driver board will automatically scan the connected servos. The RGB light is light green during scanning, and the RGB will turn off after scanning.

After power on, the first line of OLED is the MAC address of the device, which is unique and used for *ESP-NOW* communication.

The second row V: is the measured voltage. After the voltage is the device IP address.

The third line *MODE*: is the role of the device, *N* is *Normal*, ESP-NOW related functions are disabled; *L* is *Leader*, ESP-NOW will send the current *Active Servo* ID and position information to *Follower*, control the rudder with the same ID connected to Follower machine; *F* is *Follower*, the device will receive commands from Leader through ESP-NOW.

The role of the device is followed by *AP* or *STA*. In AP mode, the device will establish a WIFI hotspot; in *STA* mode, the device will A known WIFI will be connected.

In *AP* mode, *AP* is followed by the *SSID* of the device; in STA mode, *STA* is followed by a signal Strength *RSSI*.

The first line *N*: is *Number*, showing the number of servos connected in the last scan; ID: is the currently selected servo *(Active Servo)*, after the servo, - *O* indicates that the servo is in servo mode; -*3* indicates that the servo is in motor mode. *POS:* is the current position of the servo.

• Download and install the *Chrome browser* on your phone, or other browsers with the same kernel.

- In the default program, a WIFI hotspot will be created automatically after the driver board is powered on, and the mobile phone will be used to search for WIFI hotspots.
- In the default program, the WIFI name is ESP32\_DEV, and the WIFI password is *12345678*.
- After the connection is successful, open the browser and enter *192.168.4.1* in the address bar to open the ESP32 WEB interface.

Under normal circumstances, if the servo is connected first and then powered on, the driver board will scan the connected servo when it is powered on. If you turn on the servo first and then connect the servo, you need to manually click *Start Searching* on the WEB interface of the mobile phone, and then wait for a while for the servo to scan, including re-scanning

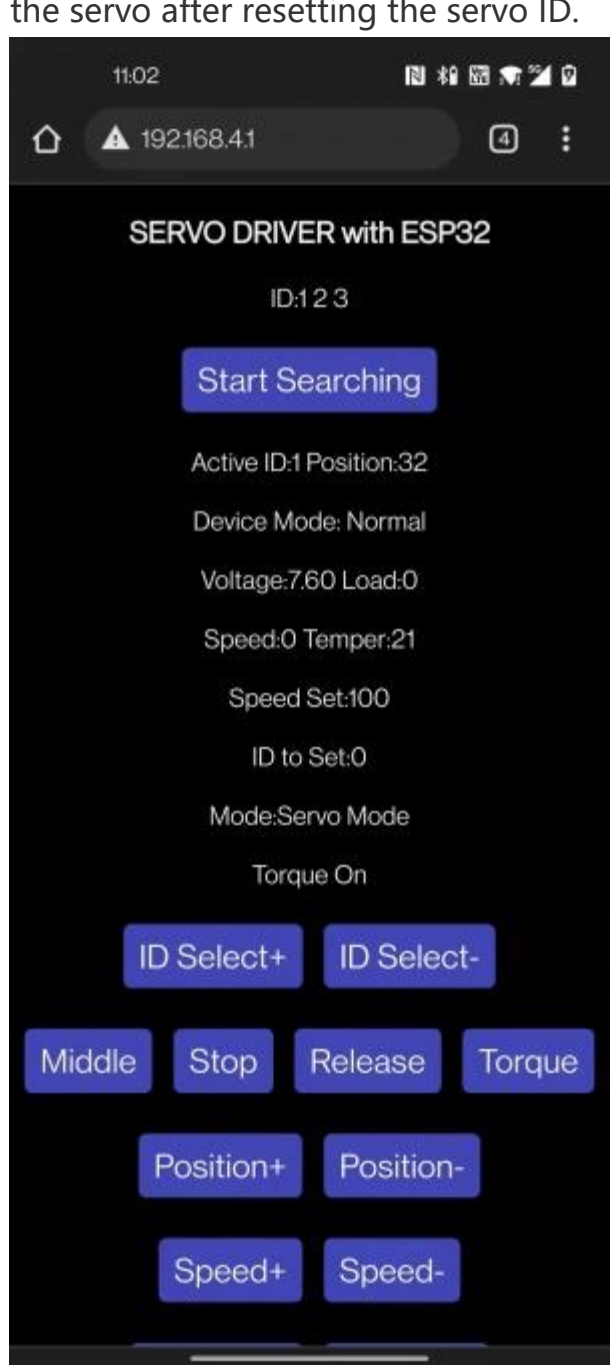

If you only connect one servo, the ID Select+ and ID Select- buttons are • useless; if you connect multiple servos with different IDs, you can use these two Press the key to select the servo, the currently selected servo ID is displayed behind ID:; if you connect multiple servos with the same ID, it is very likely that the ping will fail, resulting in the driver board without the servo ID. Select, at this time, you need to disconnect the redundant connections, connect only one servo, and connect it in series with the servos of other IDs after changing the ID.

#### the servo after resetting the servo ID.

- *Middle button*, after pressing the servo, the servo will rotate to the middle position of the servo swing range.
- Stop button, the servo will stop turning after pressing it.
- *Release button*, press the servo to turn off the torque lock, and people can turn the servo by hand (due to the existence of multi-stage reduction gears, it may be very difficult to rotate the steering wheel between them, there must be a force arm to rotate).
- *Torque button*, press it to open the torque lock, when receiving external force, the servo will try its best to keep it in one position.
- *Position+*, the servo position value increases after pressing, the servo starts to rotate clockwise, and the rotation stops when released.
- *Position-*, the servo position value decreases after pressing, the servo starts to rotate counterclockwise, and the rotation stops when released.
- Speed + Speed -, press to increase/decrease the speed of the servo, the changed speed is displayed after Speed Set:, the speed of the servo will use this speed.

| 09:17 🗖                        | 🕅 🖼 🕥 🔟 🋈      |  |  |  |
|--------------------------------|----------------|--|--|--|
| Mode:Servo Mode                |                |  |  |  |
| Torque On                      |                |  |  |  |
| ID Select+                     | ID Select-     |  |  |  |
| Middle Stop                    | Release Torque |  |  |  |
| Position+                      | Position-      |  |  |  |
| Speed+                         | Speed-         |  |  |  |
| ID to Set+                     | ID to Set-     |  |  |  |
| Set Middle Position Set New ID |                |  |  |  |
| Set Servo Mode                 | Set Motor Mode |  |  |  |
| Start Serial Forwarding        |                |  |  |  |
| Normal Lead                    | der Follower   |  |  |  |
| RainbowON                      | RainbowOFF     |  |  |  |
|                                |                |  |  |  |

 ID to Set+ ID to Set- Set New ID, used to select the servo ID to be changed, displayed after ID to Set:. For example, when you need to change the servo with ID 3 to servo with ID 9, you need to click

*ID Select* to change the display area *ID:* to 3 (the premise is that At this time, there is a servo with ID 3 in the scanned servo), then use the *ID to Set* button to change the number after ```ID to Set: *to 9, and then click* Set New ID, *click OK or OK in the pop-up dialog box, so that the ID3 servo is set to ID9, then you need to click* ```*Start Searching*``` *again to search for the servo*.

- *Set Middle Position*, only for ST series, SC series servos do not have this function, this button is used to set the currently selected servo position as the middle position of the servo.
- *Set Servo Mode*, set the current servo to servo mode, which is also the initial default mode of the servo, which can be rotated to an absolute position.
- *Set Motor Mode*, set the current servo to motor mode, in this mode the servo can rotate continuously, can control the relative position of each rotation, and can be used as a geared motor (SC series servo) Or stepper motor (ST series servo).
- Start Serial Forwarding, after turning on the servo, the servo will start the serial port forwarding, and forward the data of the Type-C UART0 and the UART1 used to control the servo, so that the FD tool on the computer can be used to debug the servo, the default baud rate of UART0 is ```115200```.
- *Normal*, set the current device to *Normal*, the related functions of ESP-NOW will not be enabled in this mode.
- *Leader*, set the current device as *Leader*, in this mode, the device will send the current *Active Servos ID* and *Position* to *Follower*.
- *Follower*, set the current device to *Leader*, in this mode, the device will receive commands from *Leader* through ESP-NOW.
- *RainbowON RainbowOFF*, used to turn on and off the RGB rainbow light, you can expand more WS2812 RGB LEDs on the RGB light interface.

# Advanced Features

#### Change max servo ID

The method of scanning the currently connected servos each time is to ping each ID. If Ping passes a certain ID, it means that the servo with this ID is connected to the driver board, so if there are too many IDs to be PINed, it will take a long time. The maximum ID of the scanning servo is defined in *ServoDriver.ino*, *MAX\_ID*, if you control many servos or the servo ID value is relatively large, you can change this value to Adjust the number of IDs to ping per scan. The maximum is 253, the default is 20.

```
// set the max ID.
int MAX_ID = 20;
```

#### Set MAC address

ESP-NOW is used for communication between the driver boards. The default program supports one-to-one control. You can follow the tutorials later in this section for one-to-many or many-to-one communication.

The premise of ESP-NOW communication is to know the MAC address of the receiver. After the driver board is powered on, it will automatically obtain the MAC address of the device and display it on the first line of the OLED screen.

The working mode of the driver board can be set to *Normal Leader Follower*, when you use one driver board to control another, the driver board on the control side is *Leader*, and the other driver board to be controlled is *Leader*. *Follower*, the specific steps are as follows:

- Connect *Follower* to the computer, note down the *Follower*'s MAC address.
- Open *ServoDriver.ino*, change *DEFAULT\_ROLE* to *2*, and upload it to the *Follower* driver board.

```
// set the default role here.
// 0 as normal mode.
// 1 as leader, ctrl other device via ESP-NOW.
// 2 as follower, can be controled via ESP-NOW.
#define DEFAULT_ROLE 2
```

It is not necessary to change the DEFAULT\_ROLE step. After changing this, the driver board will automatically be in the corresponding working mode after booting. If you do not change this, you need to manually set it on the WEB page. When the driver boards with the same SSID are running in AP mode at the same time, you may not be able to distinguish which name corresponds to which driver board. For WIFI settings, please refer to the ```WIFI: AP and STA Mode`` chapter.

 Connect the *Leader* driver board to the computer, open *ServoDriver.ino*, change *broadcastAddress[]* to the MAC address of *Follower*, remember to Add *Ox* before each value.

```
// the MAC address of the device you want to ctrl.
uint8_t broadcastAddress[] = {0x08, 0x3A, 0xF2, 0x93, 0x5F, 0xA8};
```

The above is an example, in practice the MAC address of each device is different.

• Change DEFAULT\_ROLE to 1 and upload it to the Follower driver board.

```
// set the default role here.
// 0 as normal mode.
// 1 as leader, ctrl other device via ESP-NOW.
// 2 as follower, can be controled via ESP-NOW.
#define DEFAULT ROLE 1
```

• After the two devices are connected to the servos with the same ID, the ID and Position of the Leader's Active Servo will be sent to the *Follower*, which controls the rotation of the servo connected to it.

In the example, it is only applicable to the servo working in servo mode, if it is working in the motor mode, it will not work. SC series servos are running continuously. The angle cannot be controlled in motion mode.

When connecting the mobile phone to the driver board, pay attention to whether the SSIDs of the two driver boards have the same name. Connected to wrong driver board.

You can refer to the WIFI: AP and STA Mode section to change the SSID.

ESP-NOW related links link title

# Resource

Program
Sample Program

#### Software

Arduino IDE

Open source structure

• Open source robot

# Support

If you require technical support, please go to the <u>Support</u> page and open a ticket.